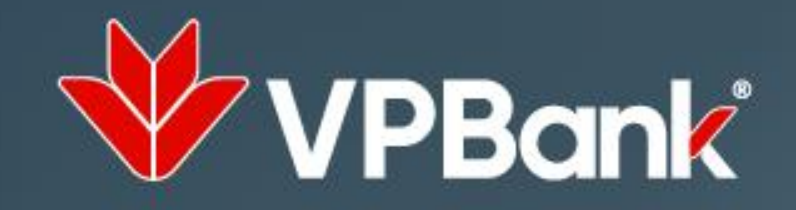

# MOTHEÃO HOÀN TIÊN THẤT (\*)

# HOÀN TIỀN ĐẾN 500.000Đ

khi mở mới và chi tiêu trên thẻ phi vật lí (\*)

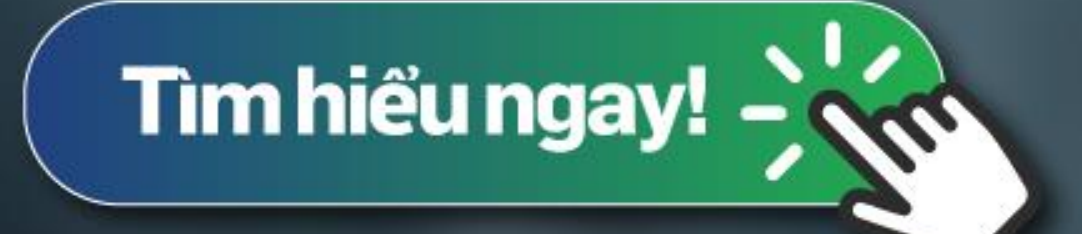

nát sinh chi tiêu 1 triệu đồng trong 30 ngày kể từ ngày mở th

VPBank

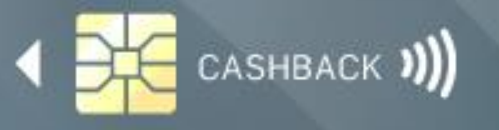

4541 0701 3412 345 VALID THRU 03/22 NGUYEN THINH VUONG

## THỂ TÍN DỤNG ẢO LÀ GÌ?

Thẻ tín dụng ảo/ Thẻ tín dụng phi vật lý/ Credit Virtual Card chính là phiên bản online mang đầy đủ khả năng thanh toán như chiếc thẻ cứng thực thụ, tiện dụng vượt trội để bạn mua sắm online vì rút ngắn tối đa quá trình chờ đợi thẻ cứng.

## VÌ SAO BẠN NÊN CHỌN THẢ TÍN DỤNG ẢO ?

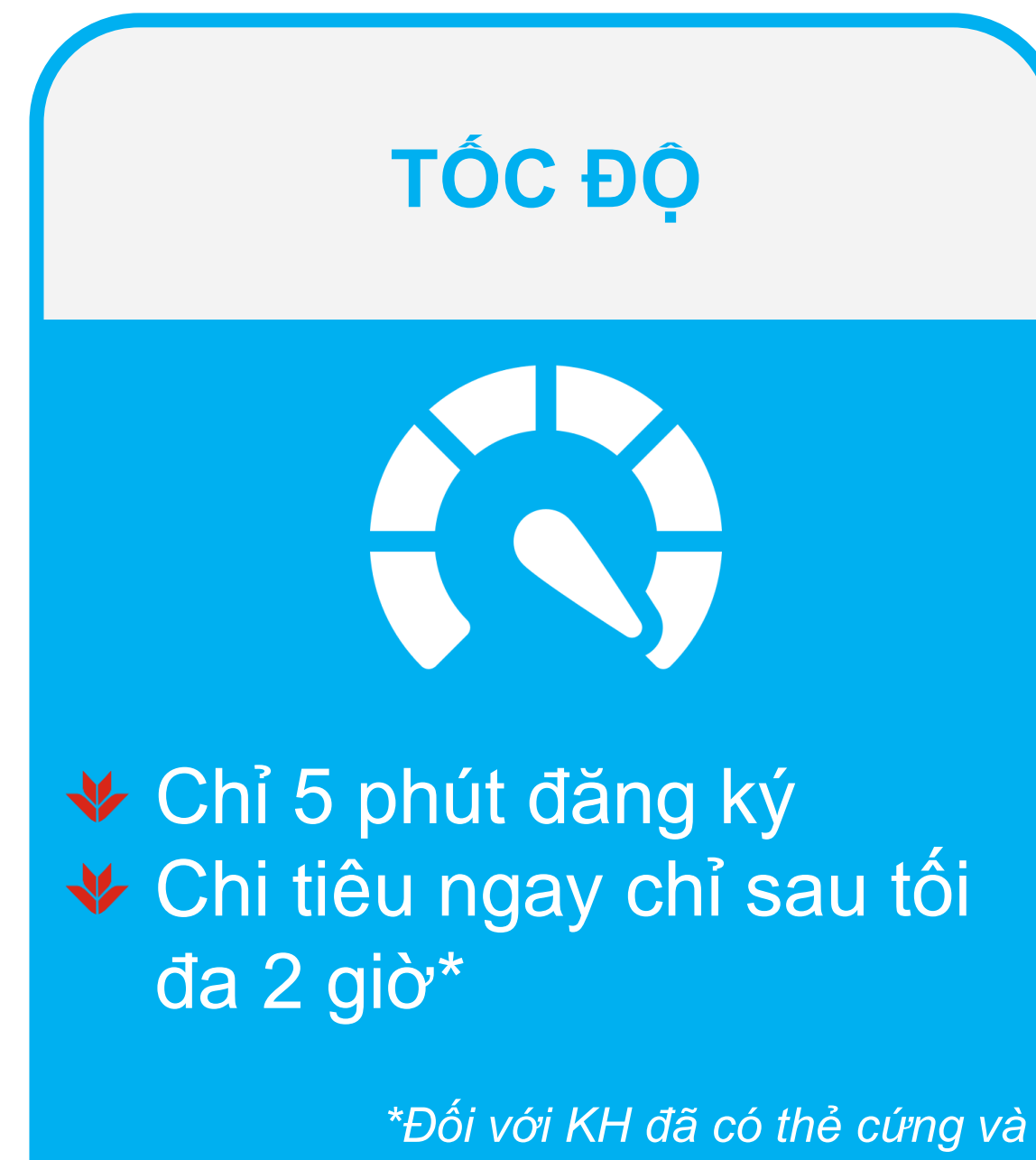

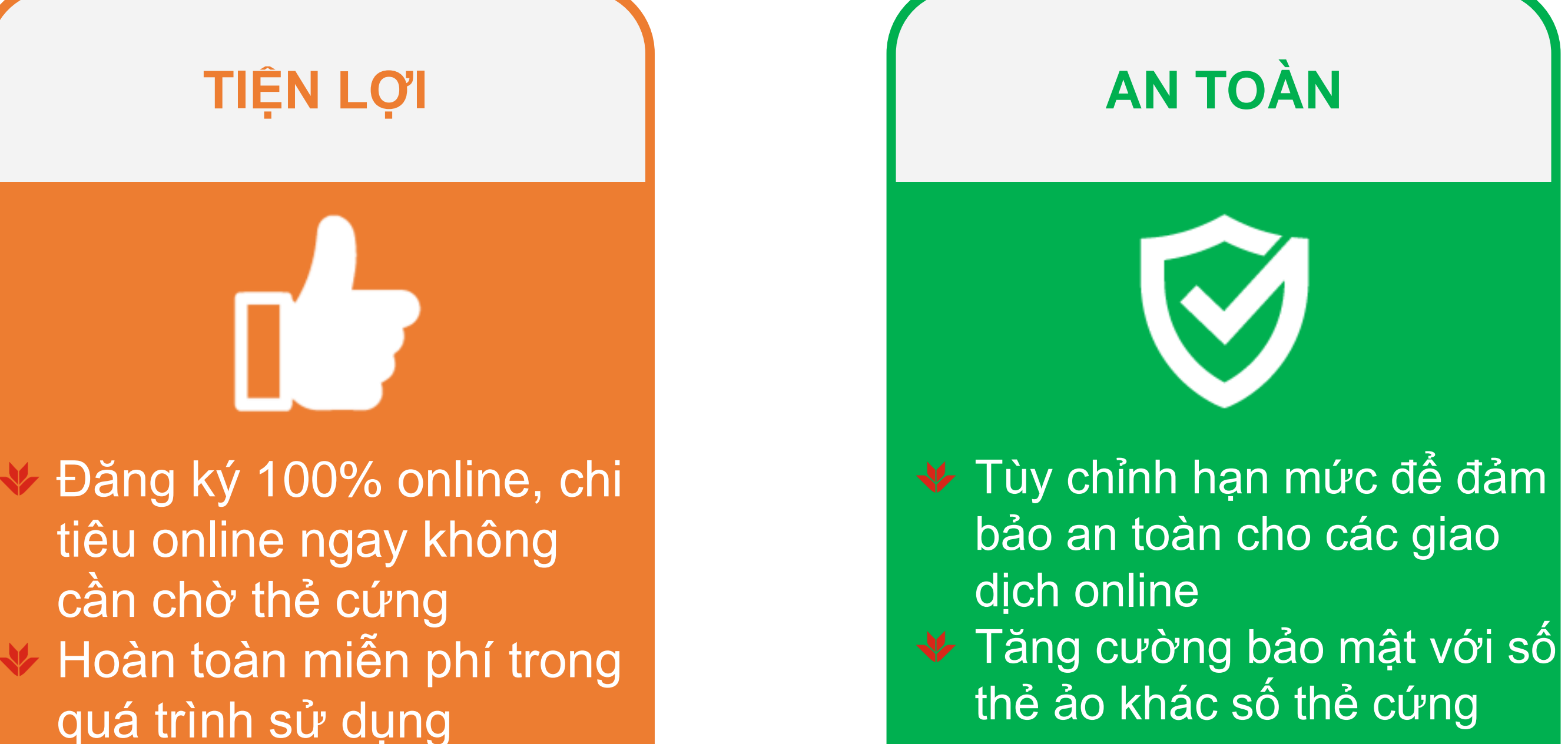

KH được phê duyệt trước hạn mức tín dụng

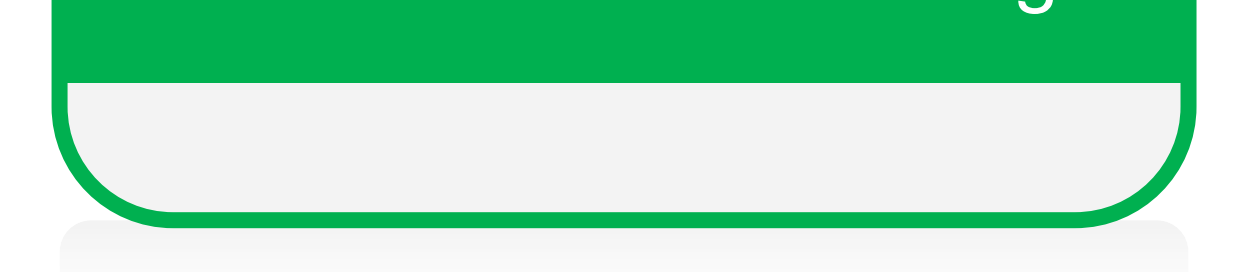

**AN TOÀN** 

## LÀM THẾ NÀO ĐỂ SỬ DỤNG THẢ TÍN DỤNG ẢO

| Khách hàng hiện hữu của<br>VPBank đã được phê duyệt<br>trước hạn mức tín dụng                                                          | Khách hàng đã có thẻ tín dụng<br>của VPBank                                      | Khách hàng mới của VPBank<br>chưa đăng ký thẻ tín dụng     |
|----------------------------------------------------------------------------------------------------|----------------------------------------------------------------------------------|------------------------------------------------------------|
| Đăng ký mở cặp đôi thẻ cứng & thẻ<br>ảo qua website<br>https://online.vpbank.com.vn/<br>hoặc Ứng dụng VPBANK ONLINE<br>trên điện thoại | Đăng ký mở thêm thẻ ảo qua<br>https://online.vpbank.com.vn/<br>hoặc ứng dụng VPO | Truy cập<br>https://cards.vpbank.com.vn/<br>để mở thẻ ngay |
| Truy câp website VPBank Online                                                                                                    |                                                                                  | Đăng ký thẻ tín dụng                                       |
| Mở ứng dụng VPBank Online                                                                                                    |                                                                                  | Xem hướng dẫn                                              |

# KHI NÀO NÊN ĐĂNG KÝ THẢ ẢO?

1. Khi bạn có nhu cầu mở một chiếc thẻ tín dụng bình thường, bạn có thể đăng ký mở kèm thẻ ảo hoàn toàn

miễn phí để sử dụng tiện lợi và an toàn hơn, vì:

- o Thẻ ảo đăng ký và kích hoạt cực kỳ nhanh chóng, đặc biệt khi đăng ký trên VPBank Online. Trường hợp được phê duyệt trước hạn mức tín dụng, chỉ sau chưa đầy 1 giờ là bạn có thể thực hiện các giao dịch online, thay vì vài ngày chờ đợi thẻ cứng được phát hành.
- Khi thẻ vật lý được phát hành, bạn vẫn có thể sử dụng thẻ ảo cho các giao dịch online, và sử dụng thẻ cứng cho các giao dịch quẹt thẻ. Thẻ ảo có số thẻ khác với thẻ cứng, nên bạn hoàn toàn có thể yên tâm về vấn đề bảo mật trong các giao dịch online.

Nếu bạn đang sở hữu một trong những chiếc thẻ tín dụng sau:

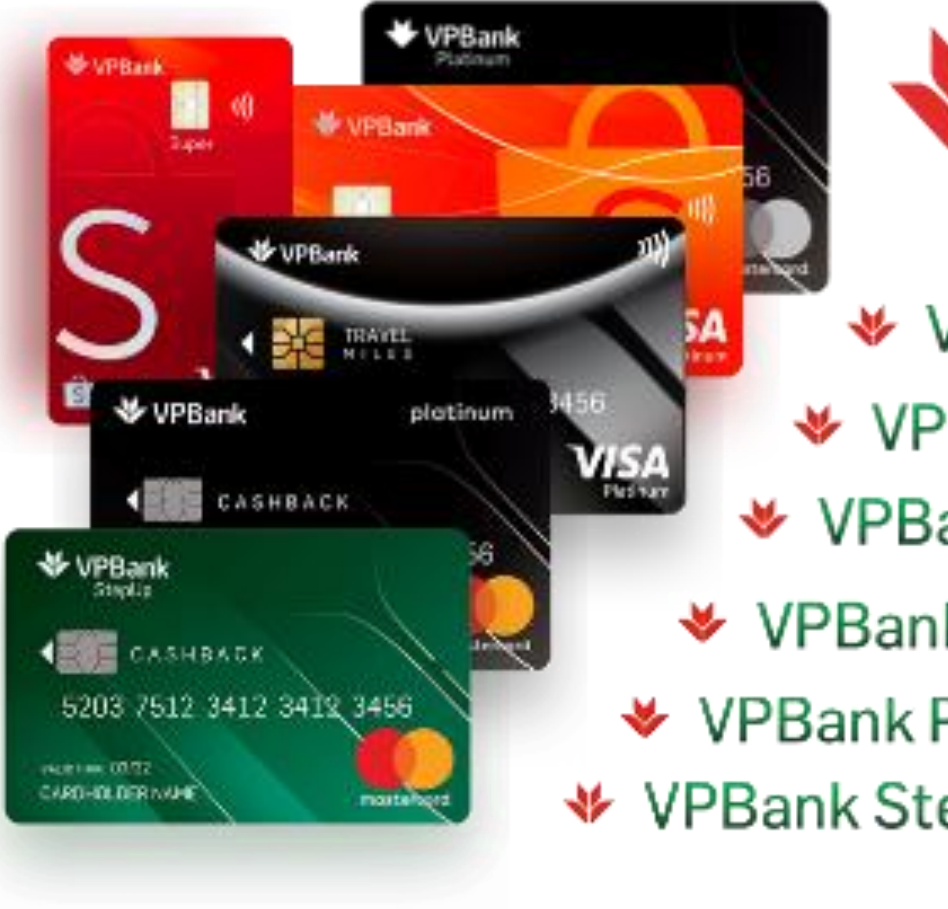

#### **N A VPBank** Card PRIVILEGES VPBank Platinum MasterCard VPBank Shopee Platinum VPBank Super Shopee Platinum VPBank Visa Platinum Travel Miles

- VPBank Platinum Cashback
- VPBank StepUp Mastercard

Bạn có thể mở thêm 01 thẻ ảo nữa để dùng cho các giao dịch online. Đăng ký hoàn toàn miễn phí và online trên website và ứng dụng VPBank Online. Sau khi đăng ký và kích hoạt, bạn có thể sử dụng ngay thẻ ảo trên ứng dụng VPBank Online để thoải mái chi tiêu và tận dụng các ưu đãi hấp dẫn từ VPBank.

# HƯỚNG DẪN SỬ DỤNG THỂ TÍN DỤNG PHI VẬT LÝ / THỂ TÍN DỤNG ẢO TRÊN ỨNG DỤNG VPBANK ONLINE

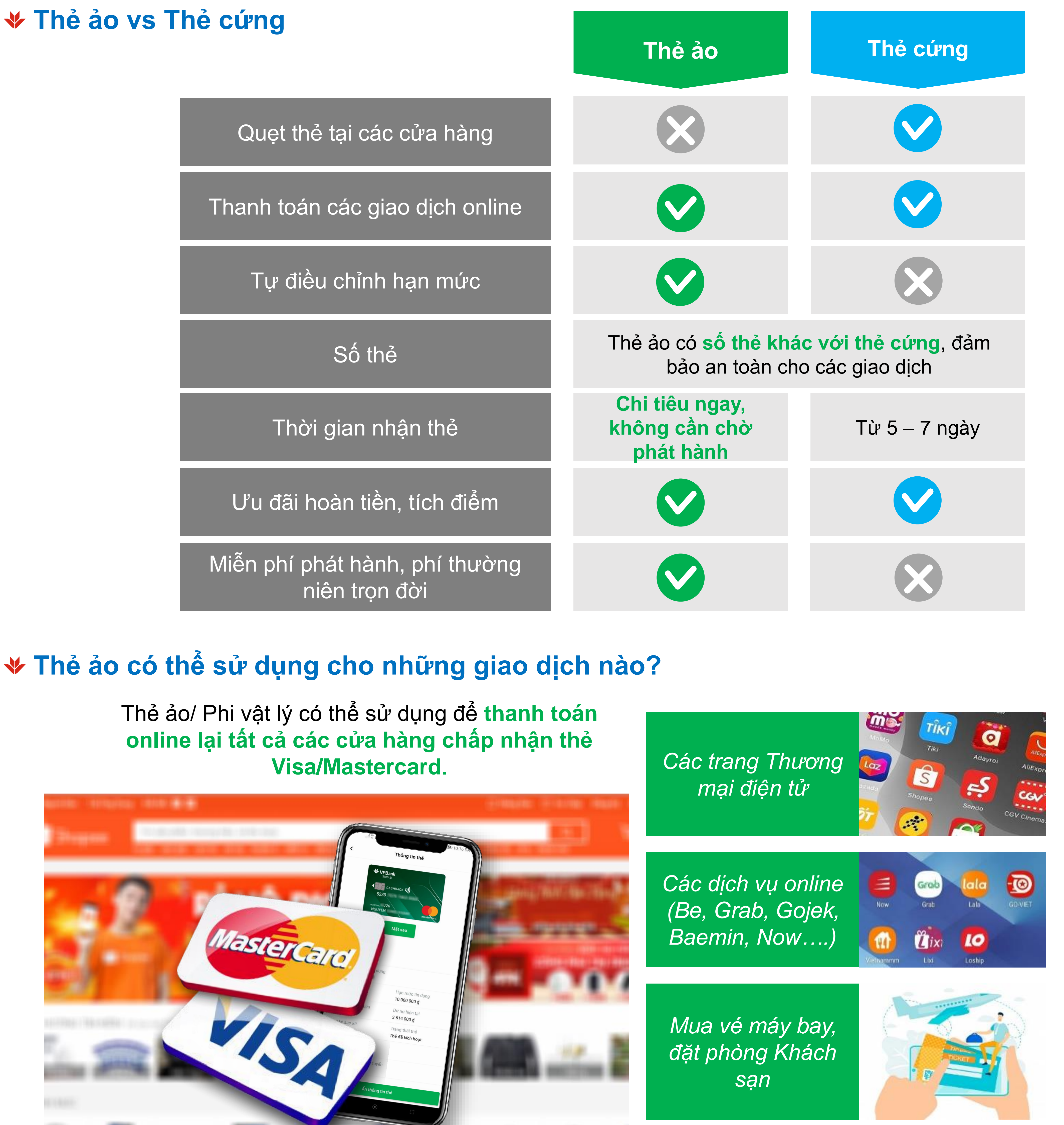

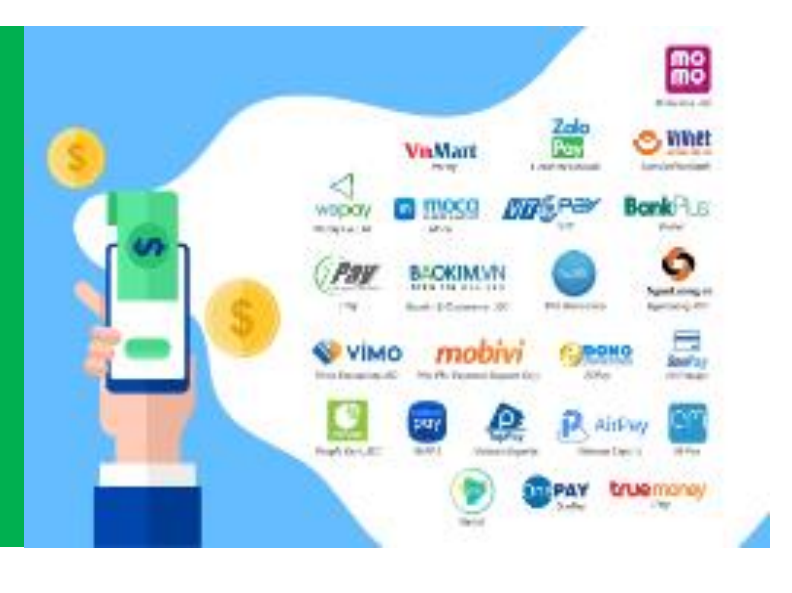

Thẻ tín dụng ảo/ Thẻ tín dụng phi vật lý là một phiên bản "số hóa" của chiếc thẻ tín dụng bình thường, không in ra dưới dạng thẻ cứng nhưng vẫn đảm bảo tất cả các chức năng thanh toán online của một chiếc thẻ tín dụng bình thường.

Ví điện tử và tất cả các cửa hàng online khác

#### **V** Sử dụng thẻ ảo

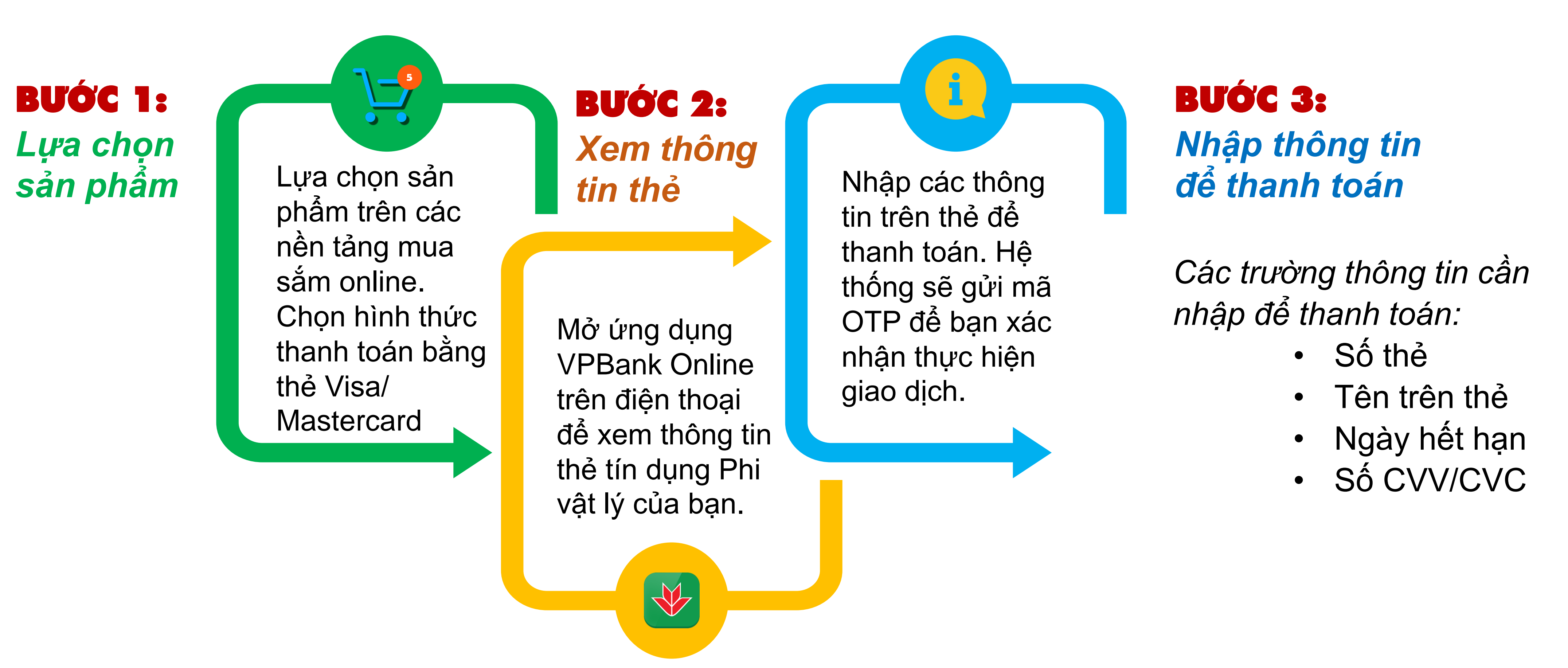

#### Weight and the second second secon

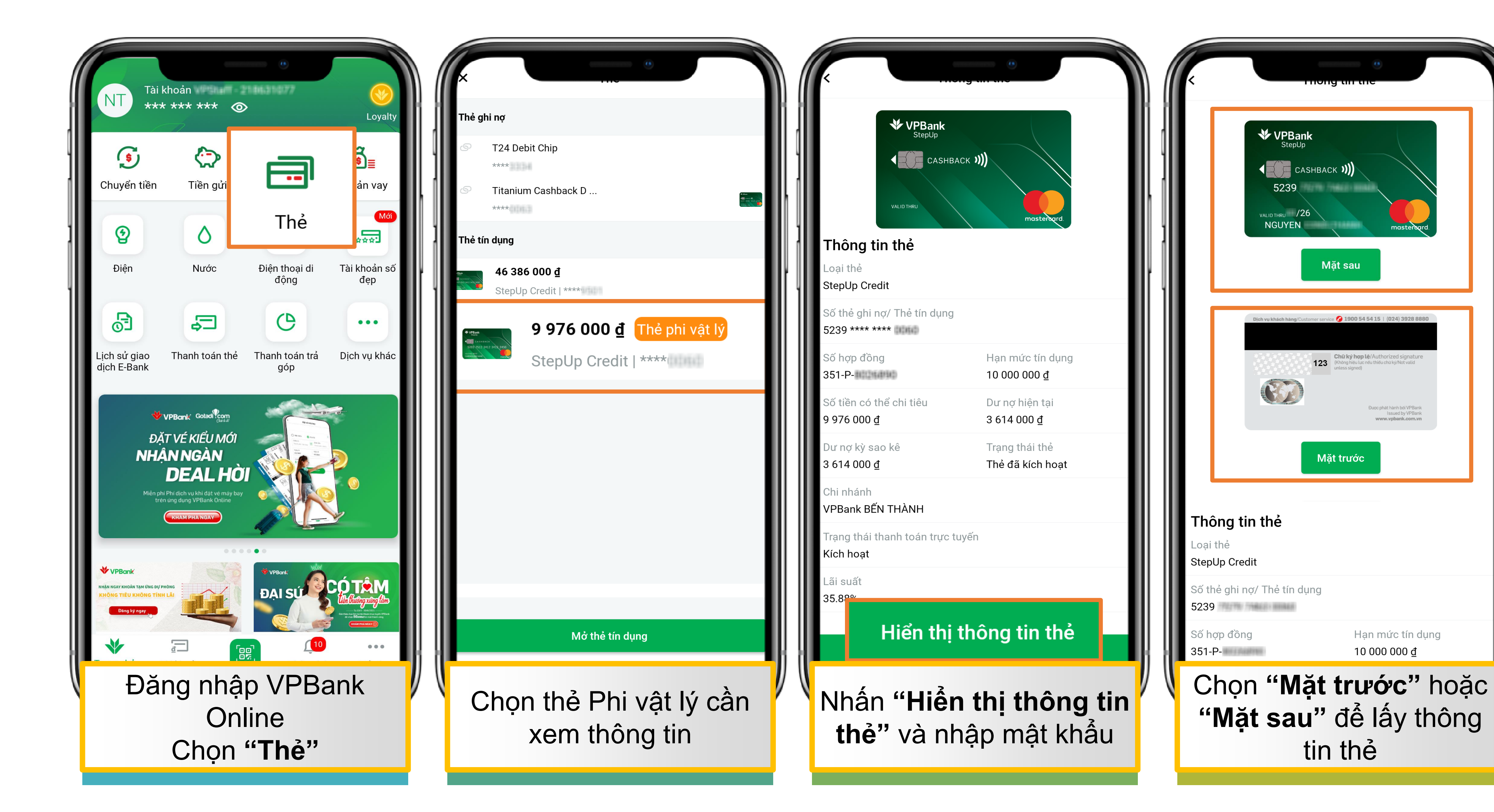